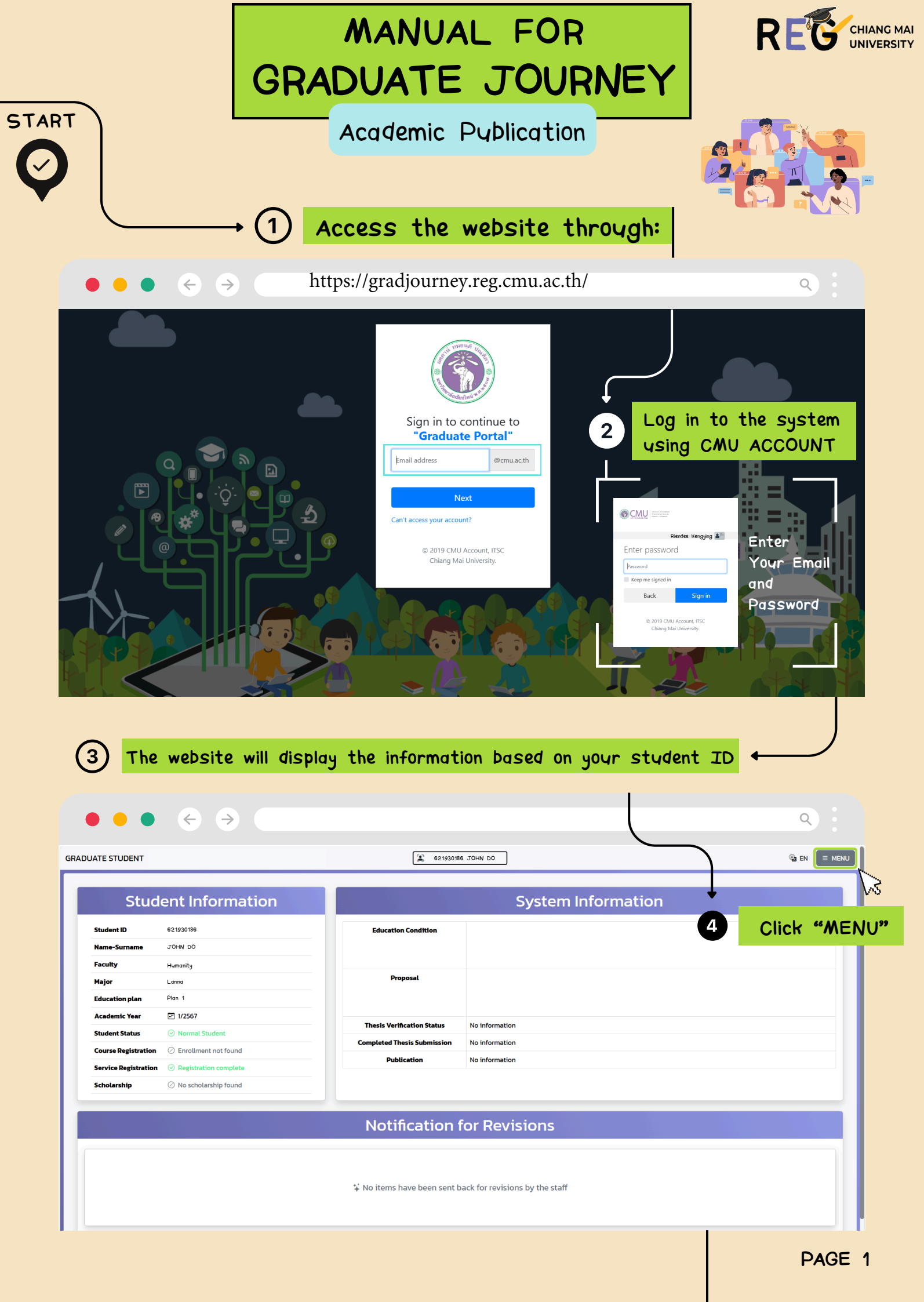

|                                                                                                    |                                                                                                    |                                                                                                    |                                                                                                    |                                                                                                    |                                                                                                    |                                                                                                    | R                                                                                                    | EG                                                                                                    | UNIV |
|----------------------------------------------------------------------------------------------------|----------------------------------------------------------------------------------------------------|----------------------------------------------------------------------------------------------------|----------------------------------------------------------------------------------------------------|----------------------------------------------------------------------------------------------------|----------------------------------------------------------------------------------------------------|----------------------------------------------------------------------------------------------------|----------------------------------------------------------------------------------------------------|----------------------------------------------------------------------------------------------------|------|
| $\subset$                                                                                                    |                                                                                                    | 5 Click                                                                                                    | "Academic Pu                                                                                                    | <b>U</b> blic                                                                                                    | ation"                                                                                                    | $\sim$                                                                                                    |                                                                                                    |                                                                                                    |      |
|                                                                                                    | →                                                                                                    |                                                                                                    |                                                                                                    |                                                                                                    |                                                                                                    |                                                                                                    |                                                                                                    | ۹ :                                                                                                    |      |
|                                                                                                    | Čiup.                                                                                                    | [19]                                                                                                    | -                                                                                                    |                                                                                                    |                                                                                                    | GRA                                                                                                    | DI IATE STUDENT                                                                                                    |                                                                                                    | ×    |
| ALE STODENT                                                                                                    |                                                                                                    |                                                                                                    |                                                                                                    |                                                                                                    |                                                                                                    |                                                                                                    | SOATE STODENT                                                                                                    |                                                                                                    |      |
| Student Infor                                                                                                    | rmation                                                                                                    |                                                                                                    | Systen                                                                                                    | n Inf                                                                                                    | ormation                                                                                                    |                                                                                                    | 621930186                                                                                                    | JOHN DO                                                                                                    |      |
| Student ID                                                                                                    |                                                                                                    | Education Condition                                                                                                    |                                                                                                    |                                                                                                    |                                                                                                    | ė                                                                                                    | Online Support 🝷                                                                                                    |                                                                                                    |      |
| Faculty                                                                                                    |                                                                                                    |                                                                                                    | cadomic Du                                                                                                    | بالما                                                                                                    | cation                                                                                                    | L F                                                                                                    | anguage Condition<br>Proposal Online                                                                                                    |                                                                                                    |      |
| Major<br>Education plan                                                                                                    |                                                                                                    | Academic Publication                                                                                                    |                                                                                                    |                                                                                                    |                                                                                                    | Thesis / IS format check<br>Complete Thesis / IS submit                                                                                                    |                                                                                                    |                                                                                                    |      |
| Academic Year 🔄 1, 2567                                                                                                    |                                                                                                    | Thesis Verification Statu                                                                                                    | us No information                                                                                                    |                                                                                                    |                                                                                                    |                                                                                                    | Academic Publication                                                                                                    |                                                                                                    |      |
| Student Status ② Normal Studen                                                                                                    | nt                                                                                                    | Completed Thesis Submiss                                                                                                    | sion No information                                                                                                    |                                                                                                    |                                                                                                    |                                                                                                    | Graduate Staff                                                                                                    | _                                                                                                    |      |
| Service Registration 📀 Registration co                                                                                                    | omplete                                                                                                    | Publication                                                                                                    | No information                                                                                                    | 9.5                                                                                                    | • 3                                                                                                    |                                                                                                    | urn It In                                                                                                    | -                                                                                                    |      |
| i <b>cholarship</b> 🖉 No scholarship                                                                                                    | ofound                                                                                                    |                                                                                                    |                                                                                                    |                                                                                                    |                                                                                                    | т                                                                                                    | MU IR<br>Thesis / IS Submission                                                                                                    |                                                                                                    |      |
|                                                                                                    |                                                                                                    | Notificatio                                                                                                    | on for Revi                                                                                                    |                                                                                                    |                                                                                                    |                                                                                                    |                                                                                                    |                                                                                                    |      |
|                                                                                                    |                                                                                                    |                                                                                                    |                                                                                                    |                                                                                                    |                                                                                                    |                                                                                                    |                                                                                                    |                                                                                                    |      |
|                                                                                                    |                                                                                                    | ** No items have been                                                                                                    | cont back for revisions                                                                                                    | ļ                                                                                                    |                                                                                                    | ₹                                                                                                    |                                                                                                    |                                                                                                    |      |
|                                                                                                    |                                                                                                    | + No items have been                                                                                                    |                                                                                                    |                                                                                                    |                                                                                                    |                                                                                                    |                                                                                                    | out                                                                                                    |      |
|                                                                                                    |                                                                                                    |                                                                                                    |                                                                                                    |                                                                                                    |                                                                                                    |                                                                                                    |                                                                                                    |                                                                                                    |      |
|                                                                                                    | → 6                                                                                                    | The styden<br>for pyblist                                                                                                    | nt shoyld ente<br>ning academic                                                                                                    | er tl<br>wor                                                                                                    | ne inforr<br>k as fo                                                                                                    | nation<br>Ilows:                                                                                                    | ·                                                                                                    |                                                                                                    |      |
| adamic Publishing Syste                                                                                                    | em<br>6.1 Select the ty                                                                                                    | The studen<br>for publist                                                                                                    | nt should ente<br>ning academic<br>wher it is an academic                                                                                                    | er ti<br>wor                                                                                                    | ne inform<br>k as fo<br>adamic Publishing Syste<br>States the Adications<br>contenses - and - other<br>rence - other<br>rence                                                                                                    | mation<br>llows:<br><sup>m</sup> Exar<br>infor<br>academia                                                                                                    | nple of how f<br>mation for p<br>c work in var                                                                                                    | to enter<br>ublishing<br>rious types                                                                                                    |      |
| adamic Publishing Syste<br>Select the Publications<br>Conferences Journal Others<br>Academic Conferences<br>National Level International Level                                                                                                    | em<br>6.1 Select the ty<br>academic journal,<br>6.2 Select the le                                                                                                    | The styden<br>for publish<br>pe of publication, whe<br>or others such as p<br>wel of publication, who                                                                                                    | nt should ente<br>ning academic<br>ether it is an academic<br>natents, awards, or inn<br>ether it is at the nativ                                                                                                    | er th<br>wor                                                                                                    | ne inform<br>k as fo<br>adamic Publishing Syste<br>State the Adications<br>concernes a way of the<br>rence generation of the<br>mainteen the<br>mainteen the<br>statement                                                                                                    | mation<br>llows:<br><sup>m</sup> Exar<br>infor<br>academic                                                                                                    | nple of how f<br>mation for p<br>c work in var                                                                                                    | to enter<br>ublishing<br>rious types                                                                                                    |      |
| adamic Publishing Syste<br>Select the Publications<br>Conferences O Journal O Others<br>Academic Conferences<br>National Level O International Level<br>Language used to fill in information                                                                                                    | em<br>6.1 Select the ty<br>academic journal,<br>6.2 Select the le<br>or international le                                                                                                    | The studen<br>for publish<br>pe of publication, whe<br>or others such as p<br>wel of publication, whe<br>evel.                                                                                                    | t should ente<br>ning academic<br>ether it is an academic<br>patents, awards, or inn<br>ether it is at the natio                                                                                                    | er th<br>wor                                                                                                    | A Constraints of the second second se                                                                                                    | mation<br>llows:<br><sup>m</sup> Exar<br>infor<br>academic                                                                                                    | nple of how t<br>mation for p<br>c work in var                                                                                                    | to enter<br>ublishing<br>rious types                                                                                                    |      |
| adamic Publishing Syste<br>Select the Publications<br>Conferences Journal Others<br>Academic Conferences<br>National Level International Level<br>Language used to fill in information<br>That O English<br>le In That                                                                                                    | em<br>6.1 Select the ty<br>academic journal,<br>6.2 Select the le<br>or international le<br>6.3 Select the la                                                                                 | The styden<br>for publish<br>pe of publication, whe<br>or others such as p<br>vel of publication, whe<br>evel.<br>nguage to be used for                                                                                                    | ther it is an academic<br>wher it is an academic<br>batents, awards, or inn<br>ether it is at the nation<br>or entering the information                                                                                                    | confe<br>onal                                                                                                    | Adamic Publishing System<br>Adamic Publishing System<br>Selective Publishing System<br>Selective Publishing System<br>Selective Publishing Office<br>Publishing Office<br>Adamic Publishing System<br>Publishing Office<br>Publishing Office | mation<br>llows:<br>m Exar<br>infor<br>academic<br>cours Ostabase                                                                                                    | nple of how f<br>mation for p<br>c work in var                                                                                                    | to enter<br>ublishing<br>rious types                                                                                                    |      |
| adamic Publishing Syste<br>Select the Publications<br>Conferences Journal Others<br>Academic Conferences<br>National Level International Level<br>Language used to fill in information<br>That English                                                                                                    | em<br>6.1 Select the ty<br>academic journal,<br>6.2 Select the le<br>or international le<br>6.3 Select the la<br>6.4 Enter the rea<br>in the system.                                          | The styden<br>for publication, whe<br>or others such as p<br>wel of publication, whe<br>evel.<br>nguage to be used for<br>maining details and a                                                                                                    | nt should enter<br>ning academic<br>wher it is an academic<br>batents, awards, or inn<br>ether it is at the nation<br>or entering the information<br>ttach the files as spec                                                                              | er the<br>wor                                                                                                    | Adamic Publishing System<br>adamic Publishing System<br>adamic Publishing                                                    | mation<br>llows:<br>mexar<br>infor<br>academic<br>Roper Database                                                                                                    | nple of how f<br>mation for p<br>c work in var<br>work in var                                                                                                    | to enter<br>ublishing<br>rious types                                                                                                    |      |
| adamic Publishing Syste<br>Select the Publications<br>Conferences 	Journal 	Others<br>Academic Conferences<br>National Level 	International Level<br>Language used to fill in information<br>That 	English<br>e in That                                                                                                    | em<br>6.1 Select the ty<br>academic journal,<br>6.2 Select the le<br>or international le<br>6.3 Select the la<br>6.4 Enter the reg<br>in the system.                                          | The styden<br>for publish<br>or of publication, whe<br>or others such as p<br>wel of publication, whe<br>evel.<br>nguage to be used for<br>maining details and ar                                                                                                    | nt should enten<br>ning academic<br>wher it is an academic<br>batents, awards, or inn<br>ether it is at the nation<br>or entering the information<br>ttach the files as spec                                                                              | cified                                                                                                    | A constraints of the second constraints of the second constraints of t                                                                                                    | mation<br>llows:<br>m Exar<br>infor<br>academic<br>copur Datase                                                                                                    | nple of how f<br>mation for p<br>c work in var<br>c work in var                                                                                                    | to enter<br>ublishing<br>rious types<br>rers.                                                                                                    |      |
| Adamic Publishing Syste<br>Select the Publications<br>Conferences  Journal Others<br>Academic Conferences<br>National Level International Level<br>Language used to fill in information<br>That English<br>e in That<br>if the fights                                                                                                    | em<br>6.1 Select the ty<br>academic journal,<br>6.2 Select the le<br>or international le<br>6.3 Select the la<br>6.4 Enter the rea<br>in the system.                                          | The styden<br>for publish<br>pe of publication, whe<br>or others such as p<br>vel of publication, whe<br>evel.<br>nguage to be used fi<br>maining details and a                                                                                                    | nt should enter<br>ning academic<br>wher it is an academic<br>watents, awards, or inn<br>ether it is at the nation<br>or entering the information<br>ttach the files as spec                                                                              | er ti<br>wor                                                                                                    | And information of the second second                                                                                                    | mation<br>llows:<br>m Exar<br>infor<br>academic<br>court Database                                                                                                    | nple of how f<br>mation for p<br>c work in var<br>processions<br>mathematical states<br>c work in var<br>mathematical states<br>mathematical states                                                                                                    | to enter<br>ublishing<br>rious types<br>roots<br>roots<br>roots                                                                                                    |      |
| adamic Publishing Syste<br>Select the Publications<br>Conferences Journal Others<br>Academic Conferences<br>National Level International Level<br>Language used to fill in information<br>Thai English<br>e in Thai<br>e in English<br>therence Name                                                                                                    | em<br>6.1 Select the ty<br>academic journal,<br>6.2 Select the le<br>or international le<br>6.3 Select the la<br>6.4 Enter the rea<br>in the system.                                          | The styden<br>for pyblication, whe<br>or others sych as p<br>vel of pyblication, whe<br>evel.<br>nguage to be ysed for<br>maining details and a                                                                                                    | nt should enter<br>ning academic<br>wher it is an academic<br>batents, awards, or inn<br>ether it is at the nation<br>or entering the information<br>ttach the files as spec                                                                              | er the<br>wor                                                                                                    | Adamic Publishing System     Adamic Publishing System     Adamic Publ                                                                                                    | mation<br>llows:<br>m Exar<br>infor<br>academic<br>score Database                                                                                                    | nple of how f<br>mation for p<br>c work in var<br>model in var<br>model in var<br>mod | to enter<br>ublishing<br>rious types<br>nerts<br>marjatad                                                                                                    |      |
| Academic Publishing Syste<br>Select the Publications<br>Conferences  Journal Others<br>Academic Conferences<br>National Level International Level<br>Language used to fill in information<br>Thai English<br>ein English<br>reference Name<br>hor(s) Name<br>asses separate the names of each author with a semico                                                                                                    | em<br>6.1 Select the ty<br>academic journal,<br>6.2 Select the le<br>or international le<br>6.3 Select the la<br>6.4 Enter the rea<br>in the system.                                          | The styden<br>for publication, whe<br>or others such as p<br>wel of publication, whe<br>evel.<br>mguage to be used for<br>maining details and a                                                                                                    | t should enten<br>ning academic<br>wher it is an academic<br>watents, awards, or inn<br>ether it is at the nation<br>or entering the information<br>ttach the files as species                                                                            | er th<br>wor                                                                                                    | And information of the second second                                                                                                    | mation<br>llows:<br>m Exar<br>infor<br>academic<br>court<br>posterior<br>posterior<br>academic                                                                                                    | nple of how fi<br>mation for p<br>c work in var<br>mations for p<br>c work in var<br>mations for p<br>c                                   | to enter<br>ublishing<br>rious types<br>nytis<br>nytis<br>netostad<br>- stor- v                                                                                                    |      |
| adamic Publishing Syste<br>Select the Publications<br>Conferences Journal Others<br>Academic Conferences<br>National Level International Level<br>Language used to fill in information<br>Thai English<br>e in Thai<br>e in English<br>reference Name<br>thor(s) Name<br>ease separate the names of each author with a semico<br>antry City<br>haliand - F                                                                                                    | em<br>6.1 Select the ty<br>academic journal,<br>6.2 Select the le<br>or international le<br>6.3 Select the la<br>6.4 Enter the rea<br>in the system.<br>ten()<br>Please Select                | The styden<br>for publish<br>pe of publication, whe<br>or others such as p<br>wel of publication, whe<br>evel.<br>nguage to be used for<br>maining details and ar                                                                                                    | ther it is an academic<br>wher it is an academic<br>batents, awards, or inn<br>ether it is at the nation<br>or entering the information<br>ttach the files as spece<br>Page No.                                                                           | cified                                                                                                    | A constraint of the second second secon                                                                                                    | mation<br>llows:<br>m Exar<br>infor<br>academic<br>copus Database                                                                                                    | nple of how f<br>mation for p<br>c work in var<br>model of the second second seco                                                                                                    | to enter<br>ublishing<br>rious types<br>nerte<br>nertpation<br>- Soci- v                                                                                                    |      |
| adamic Publishing Syste<br>Select the Publications<br>Conferences Journat Others<br>Academic Conferences<br>National Level International Level<br>Language used to fill in information<br>Thai English<br>e in English<br>efference Name<br>thor(s) Name<br>ease sparate the names of each author with a service<br>antry City<br>haland                                                                                                    | em<br>6.1 Select the ty<br>academic journal,<br>6.2 Select the le<br>or international le<br>6.3 Select the la<br>6.4 Enter the rei<br>in the system.                                          | The styden<br>for publish<br>pe of publication, whe<br>or others such as p<br>wel of publication, whe<br>evel.<br>nguage to be used for<br>maining details and ar<br>Meeting Date<br>[17/11/2024 - 17/11/2024<br>Article No.                                                                                                    | ther it is an academic<br>where it is an academic<br>atents, awards, or inn<br>ether it is at the nation<br>or entering the information<br>ttach the files as specified<br>Page No.                                                                       | er ti<br>wor                                                                                                    | he inform<br>k as for<br>adamic Publishing System<br>steater the Publications<br>control of the Publications<br>received a strain of the Publications<br>intervention of the Publications<br>intervention of the Publicatio                  | mation<br>llows:<br>m Exar<br>infor<br>academic<br>copus Database                                                                                                    |                                                                                                    | to enter<br>ublishing<br>rious types<br>rents<br>rents<br>rents<br>toriese                                                                                                    |      |
| adamic Publishing Syste<br>Select the Publications<br>Conferences Journal Others<br>Academic Conferences<br>National Level International Level<br>Language used to fill in information<br>Thai English<br>e in Thai<br>e in English<br>reference Name<br>thor(s) Name<br>ease separate the names of each author with a semico<br>antry City<br>halland Fill<br>internet is the first name of author(s) Name ?                                                                                                    | em<br>6.1 Select the ty<br>academic journal,<br>6.2 Select the le<br>or international le<br>6.3 Select the la<br>6.4 Enter the rea<br>in the system.<br>Hen()<br>Henes Select - v             | The styden<br>for pyblication, whe<br>or others sych as p<br>wel of pyblication, whe<br>evel.<br>ngwage to be ysed for<br>maining details and ar<br>Meeting Date<br>[7/11/2024 - 17/11/2024<br>Article No.                                                                                                    | At should enter<br>hing academic<br>wher it is an academic<br>batents, awards, or inn<br>ether it is at the nation<br>or entering the information<br>ttach the files as spece<br>Page No.<br>Page No.<br>Year of published<br>- Select                    | cified                                                                                                    | A constraint of the source of the source of the sourc                                                                                                    | mation<br>llows:<br>m Exar<br>infor<br>academic<br>cours Outbuss                                                                                                    |                                                                                                    | to enter<br>ublishing<br>rious types<br>rents<br>rents<br>rents<br>token                                                                                                    |      |
| adamic Publishing Syste<br>Select the Publications<br>Conferences Journal Others<br>Academic Conferences<br>National Level International Level<br>Language used to fill in information<br>Thai English<br>le in English<br>inference Name<br>thor(s) Name<br>asse sparste the names of each author with a senico<br>untry City<br>halland F<br>ume Issue<br>udent is the first name of author(s) Name ?<br>Yes No<br>es advisor are one of Author(s) Name ?                                                                                                    | em<br>6.1 Select the ty<br>academic journal,<br>6.2 Select the le<br>or international le<br>6.3 Select the la<br>6.4 Enter the rei<br>in the system.<br>en()<br>Rese Select ~                 | The styden<br>for publish<br>pe of publication, whe<br>or others such as p<br>wel of publication, whe<br>evel.<br>nguage to be used for<br>maining details and ar<br>Meeting Date<br>[17/11/2024 - 17/11/2024<br>Article No.                                                                                                    | t should entening academic<br>ther it is an academic<br>atents, awards, or inn<br>ether it is at the nation<br>or entering the information<br>ttach the files as special<br>Pege No.<br>Pege No.<br>Pege No.<br>Select                                    | er ti<br>wor                                                                                                    | he inform     he inform                                                                                                    | mation<br>llows:<br>m Exar<br>infor<br>academic<br>court Database                                                                                                    |                                                                                                    | to enter<br>ublishing<br>rious types<br>rests<br>rests<br>rests<br>tooms<br>tooms<br>too                                                                                                    |      |
| adamic Publishing Syste<br>Select the Publications<br>Conferences Journal Others<br>Academic Conferences<br>National Level International Level<br>Language used to fill in information<br>Thai English<br>le in Thai<br>le in English<br>Inference Name<br>thor(s) Name<br>ease separate the names of each author with a semico<br>untry City<br>Thailand City<br>Thailand City<br>Second Second Second Second Second Second Second<br>Untry City<br>Thailand City<br>Second Second Second Second Second Second Second<br>Untry City<br>Thailand Second Second Sec | em<br>6.1 Select the ty<br>academic journal,<br>6.2 Select the le<br>or international le<br>6.3 Select the la<br>6.4 Enter the rei<br>in the system.<br>Herei<br>Rease Select ~               | The styden<br>for pyblist<br>pe of pyblication, whe<br>or others sych as p<br>vel of pyblication, whe<br>evel.<br>ngwage to be ysed fi<br>maining details and ar<br>Meeting Date<br>[17/1/2024 - 17/1/2024<br>Article No.                                                                                                    | ther it is an academic<br>where it is an academic<br>watents, awards, or inn<br>ether it is at the nation<br>or entering the information<br>ttach the files as spect<br>Page No.<br>Page No.<br>Vear of published<br>Select v                             | conference of the second second secon | Adamic Publishing System      Adamic Publishing System      A                                                                                                    | mation<br>llows:<br>mexar<br>infor<br>academic<br>icous Database                                                                                                    |                                                                                                    | to enter<br>ublishing<br>rious types<br>Porto<br>Porto<br>Todawa<br>todawa<br>todawa                                                                                                    |      |
| Academic Publishing Syste<br>Select the Publications<br>Conferences Journal Others<br>Academic Conferences<br>National Level International Level<br>Language used to fill in information<br>Thai English<br>I inference Name<br>thor(s) Name<br>asse speciate the names of each author with a senicor<br>thor(s) Name<br>asse speciate the names of each author with a senicor<br>untry City<br>halland F<br>ume Suce<br>Untry City<br>halland F<br>set on Source of Author(s) Name ?<br>Yes No<br>es shows are one of Author(s) Name ?<br>Yes No                                                                                                    | em<br>6.1 Select the ty<br>academic journal,<br>6.2 Select the le<br>or international le<br>6.3 Select the la<br>6.4 Enter the rei<br>in the system.                                          | The styden<br>for publish<br>pe of publication, whe<br>or others such as p<br>wel of publication, whe<br>evel.<br>nguage to be used for<br>maining details and ar<br>Meeting Date<br>[17/11/2024 - 17/11/2024<br>Article No.                                                                                                    | t should entening academic<br>ither it is an academic<br>atents, awards, or inn<br>ether it is at the nation<br>or entering the information<br>ttach the files as spece<br>Page No.<br>Page No.<br>- Select                                               | er ti<br>wor                                                                                                    | A constraints of the second second seco                                                                                                    | mation<br>llows:<br>m Exar<br>infor<br>academic<br>courbes<br>orl<br>goalenbyr • •                                                                                                    |                                                                                                    | to enter<br>ublishing<br>rious types<br>rest<br>rest<br>to enter<br>types<br>rest<br>to enter<br>us enter<br>to enter<br>to enter<br>types<br>types<br>ty        |      |
| adamic Publishing Syste Select the Publications Conferences Journal Others Academic Conferences National Level International Level Language used to fill in information Thai English Le in Thai Le in English Le in Thai Le in Thai Le in English Le in Thai Le in English Le in Thai Le in Thai Le in Thai Le                                         | em<br>6.1 Select the ty<br>academic journal,<br>6.2 Select the le<br>or international le<br>6.3 Select the la<br>6.4 Enter the rea<br>in the system.<br>ter()<br>rease Select ~               | The styden<br>for publish<br>pe of publication, whe<br>or others such as p<br>wel of publication, whe<br>evel.<br>nguage to be used for<br>maining details and ar<br>Meeting Date<br>[17/1/2024 - 17/1/2024<br>Article No.                                                                                                    | t should entening academic<br>ther it is an academic<br>ther it is an academic<br>batents, awards, or inn<br>ether it is at the nation<br>or entering the information<br>ttach the files as special<br>Page No<br>Page No<br>Ver of published<br>Select ~ | er the<br>wor                                                                                                    | Adamic Publishing System  Adamic Publishing System  Adamic Publishing                                                                                                    | mation<br>llows:<br>m Exar<br>infor<br>academic<br>copus Database<br>et 1<br>sour?<br>()<br>()<br>()<br>()<br>()<br>()<br>()<br>()<br>()<br>()<br>()<br>()<br>()                                                                                                    |                                                                                                    | to enter<br>yblishing<br>rioys types<br>nero<br>nero<br>ne                                        |      |
| adamic Publishing Syste Select the Publications Conferences Journal Others Academic Conferences National Level International Level Language used to fill in information Thai English Le in Thai Le in English Le in Thai Le in Thai Le in English Le in Thai Le in English Le in Thai Le in English Le in Thai Le in English Le in Thai Le in Thai Le in                                         | em<br>6.1 Select the ty<br>academic journal,<br>6.2 Select the le<br>or international le<br>6.3 Select the la<br>6.4 Enter the rea<br>in the system.<br>Henelo<br>Rese Select ~ ~<br>tation ? | The styden<br>for publication, whe<br>or others such as p<br>wel of publication, whe<br>evel.<br>nguage to be used for<br>maining details and at<br>Meeting Date<br>17/1/2024 - 17/11/2024<br>Article No.                                                                                                    | t should entening academic<br>ither it is an academic<br>ither it is an academic<br>ither it is at the nation<br>or entering the information<br>ttach the files as spece<br>Page No<br>Vear of published<br>Select v                                      | er ti<br>wor                                                                                                    | he information of the second second s                                                                                                    | mation<br>llows:<br>m Exar<br>infor<br>academic<br>courbabase<br>and<br>academic<br>academic<br>academ |                                                                                                    | to enter<br>ublishing<br>rious types<br>revis<br>revis<br>stores<br>to enter<br>types<br>to enter<br>types<br>types |      |
| adamic Publishing Syste<br>Select the Publications<br>Conferences Journal Others<br>Academic Conferences<br>National Level International Level<br>Language used to fill in information<br>Thai English<br>e in English<br>e in English<br>thor(s) Name<br>asse separate the names of each author with a semico<br>antry City<br>haliand Freence Name<br>asse separate the names of each author with a semico<br>antry City<br>haliand Free Source<br>asse separate the names of each author with a semico<br>antry City<br>haliand Free Source<br>asse separate the names of each author with a semico<br>antry City<br>haliand Free Source<br>asse Source to Author(s) Name ?<br>Yes No<br>es the academic work have a conference present<br>Yes No<br>es the academic work have a conference present<br>Yes No<br>Es the academic work have a conference present<br>Yes No<br>thicate of Presentation<br>hoose File No file chosen<br>E adf only<br>k or Source for Academic Work Publication<br>xample : https://www.google.com                                                                                                    | em<br>6.1 Select the ty<br>academic journal,<br>6.2 Select the le<br>or international le<br>6.3 Select the la<br>6.4 Enter the real<br>in the system.<br>en()<br>Please Select ~ ~            | The studen         for publish         pe of publication, whe         or others such as p         vel of publication, whe         avel of publication, whe         avel of publication, whe         avel of publication, whe         avel of publication, whe         vel of publication, whe         avel of publication, whe         vel of publication, whe         avel of publication, whe         avel of publication, whe <t< td=""><td>the should enter<br/>hing academic<br/>ether it is an academic<br/>interest, awards, or inn<br/>ether it is at the nation<br/>or entering the information<br/>ttach the files as special<br/>Page No.<br/></td><td>er the<br/>wor</td><td>A construction     A construction     A const</td><td>mation<br/>llows:<br/>m Exar<br/>infor<br/>academic<br/>copus Database<br/>est<br/>suso 7</td><td>nple of how f<br/>mation for p<br/>c work in var<br/>mation for p<br/>c work in var<br/>mation for p<br/>c work in var<br/>mation for p<br/>c work in var<br/>mation for p<br/>c work in var<br/>mation for p<br/>c work in var<br/>mation for p<br/>c c work in var<br/>mation for p<br/>c c c c c c c c c c c c c c c c c c c</td><td>to enter<br/>ublishing<br/>rious types<br/>nerious types<br/>nerious types<br/>in a second second sec</td><td></td></t<> | the should enter<br>hing academic<br>ether it is an academic<br>interest, awards, or inn<br>ether it is at the nation<br>or entering the information<br>ttach the files as special<br>Page No.<br>                                                        | er the<br>wor                                                                                                    | A construction     A construction     A const                                                                                                    | mation<br>llows:<br>m Exar<br>infor<br>academic<br>copus Database<br>est<br>suso 7                                                                                                    | nple of how f<br>mation for p<br>c work in var<br>mation for p<br>c work in var<br>mation for p<br>c work in var<br>mation for p<br>c work in var<br>mation for p<br>c work in var<br>mation for p<br>c work in var<br>mation for p<br>c c work in var<br>mation for p<br>c c c c c c c c c c c c c c c c c c c                                                                                                     | to enter<br>ublishing<br>rious types<br>nerious types<br>nerious types<br>in a second second sec                                                                                                    |      |
| adamic Publishing Syste<br>Select the Publications<br>Conferences Journal Others<br>Academic Conferences<br>National Level International Level<br>Language used to fill in information<br>That I English<br>le in That<br>le in English<br>Inference Name<br>thor(s) Name<br>asse separate the names of each author with a service<br>unity City<br>Thatland I Figure Source Source               | em<br>6.1 Select the ty<br>academic journal,<br>6.2 Select the le<br>or international le<br>6.3 Select the la<br>6.4 Enter the rea<br>in the system.<br>Here:<br>teation?                     | The styden<br>for publication, whe<br>or others such as p<br>wel of publication, whe<br>evel.<br>nguage to be used fit<br>maining details and at<br>Meeting Date<br>[17/1/2024 - 17/1/2024<br>Article No.                                                                                                    | t should entening academic<br>ither it is an academic<br>ither it is an academic<br>ither it is at the nation<br>ether it is at the nation<br>or entering the information<br>ttach the files as spece<br>Page No<br>Year of published<br>Select           | confe<br>ation.                                                                                                    | Adamic Publishing System      Adamic Publishing System                                                                                                    | mation<br>llows:<br>m Exar<br>infor<br>academic<br>sour outbase<br>ext                                                                                                    |                                                                                                    | to enter<br>ublishing<br>rious types<br>nytis<br>Net baland<br>nytis<br>todaws<br>todaws<br>to                                                                                                    |      |

| The semic Publication System                                                                                                    | the informatio<br>tydent shoyld                                                           | n sybmission<br>check the pu                                                                                                    | is confirmed,<br>Ablication status                                                                                                    | nuessumännis 🕂 Add Rabibel Wurk   |
|----------------------------------------------------------------------------------------------------|-------------------------------------------------------------------------------------------|----------------------------------------------------------------------------------------------------|----------------------------------------------------------------------------------------------------|-----------------------------------|
| entries the record of                                                                                                    | the work entered will b                                                                   | e displayed as shown                                                                                                    | in the image.                                                                                                    | Search:                           |
| 1 Test<br>Test                                                                                                    | Conferences                                                                               | Netional                                                                                                    | 17/11/2024                                                                                                    |                                   |
|                                                                                                    |                                                                                           |                                                                                                    |                                                                                                    |                                   |
| Publication of Academic Work   Reviewers have checked and sent back  Click the button below to access the Ad  Check  7.3 click to check the not                                                                                      | for revisions<br>ademic Work Publicatic<br><mark>fication.</mark>                         | 7.2 In the information on page the system under the system under the system of the system of the sys | case where the staff revie<br>and finds that need correc<br>em will notify on the login p<br>notification section regardin<br>need for corrections. | ws the<br>itions,<br>age<br>g the |
| Academic Publication System                                                                                                    |                                                                                           |                                                                                                    | 🛛 ออกเอกสารราชงานสะงวนทางอีตหาร                                                                                                    | + Add Published Work              |
| Show 10 v entries                                                                                                    |                                                                                           |                                                                                                    | Search:                                                                                                    |                                   |
| No. of The<br>1 Test<br>Searing to 1 of testies                                                                                                    | Canferences                                                                               | 27 Level 27 Submits                                                                                                    | Gon Data ci Nonego<br>17/11/2024                                                                                                    |                                   |
| A Remark of return from staff 7.4 The stydent n<br>text corrections according<br>7.5 The                                                                                                    | nyst make the necessa<br>g to the staff's comme<br>B remssubmt<br>n, click "Forms Sybmit" | ry<br>nts. 7.6 Click<br>Wa<br>Cotton data satity and an<br>I course                                                                                                    | "Confirm"<br>Successfully<br>ure to to suff to write any<br>Tom<br>7.7 The information is sycce                                                     | essfully saved.                   |
|                                                                                                    |                                                                                           |                                                                                                    | Click to download the acc                                                                                                    | ademic                            |
|                                                                                                    |                                                                                           |                                                                                                    | work report docyment                                                                                                    | t.                                |
| lemic Publication System                                                                                                    |                                                                                           |                                                                                                    | ලි ออกเอกสารรายงานผลงานทางวิชาก<br>Clic                                                                                                    | + Add Published Work              |
| <sup>10</sup> × <sup>entrie</sup> 7.8 If no correction notification is provi                                                                                                    | ded, the academic publi                                                                   | cation information will                                                                                                    | be considered complete. Search                                                                                                    |                                   |
| J↑ Title                                                                                                    | <b>↑ Type</b> ↓↑                                                                          | Level 🎝                                                                                                    | Submission Date 🗸                                                                                                    | ↑ Management Menu 🗸 🗘             |
| 1 Test<br>Test                                                                                                    | Conferences                                                                               | National                                                                                                    | 17/11/2024                                                                                                    | Q Details                         |
| 2 Test                                                                                                    | Conferences                                                                               | International                                                                                                    | 17/11/2024                                                                                                    | Q Details                         |
| 3 Test<br>Test                                                                                                    | Journal                                                                                   | National                                                                                                    | 17/11/2024                                                                                                    | Q Details                         |
| For publications in academic<br>is published, they should go                                                                                                    | journals if accepted by<br>back and click Publishe                                        | ut not yet published.<br>29' to record the infor                                                                                                    | After the stydent's work<br>rmation in the system.                                                                                                  |                                   |
| ng 1 to 3 of 3 entries<br>For publications in academic<br>is published, they should go<br>escription of Waiting For Publication status<br>alus of Waiting for Publication indicates that the unbiling has not been end have a status | journals if accepted by<br>back and click 'Publishe                                       | at not yet published.<br>2d' to record the infor                                                                                                    | After the student's work<br>rmation in the system.                                                                                                  | hey need to undate the status     |

| Student Information                 |                                  | System Information                                                  |  |  |  |  |
|-------------------------------------|----------------------------------|---------------------------------------------------------------------|--|--|--|--|
| ¢ID I                               | Education Condition              | Foreign Language  • Passed                                          |  |  |  |  |
| umame                               | Proposal                         | nonpussuu -<br>System Test -                                        |  |  |  |  |
| i<br>tion plan Plan 2 Academic Type | Thesis Exam Results              | Passed                                                              |  |  |  |  |
| nic Year 🖻                          | Thesis<br>Complete 7.9 The style | dent will see the publication information on the main profile page. |  |  |  |  |
| n Registration                      | Publication                      | Conferences                                                         |  |  |  |  |
| Registration                        |                                  |                                                                     |  |  |  |  |